# 1 ソフトウェア更新手順

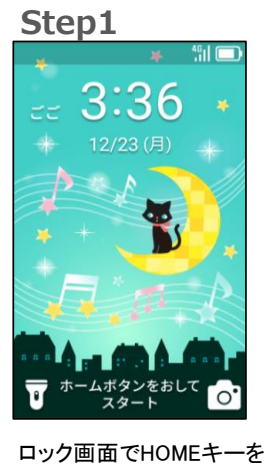

Step2 ) ごご 3:36 25 ...

「せってい」を選択してくだ さい

#### 以下の手順にそってソフトウェア更新を行います。

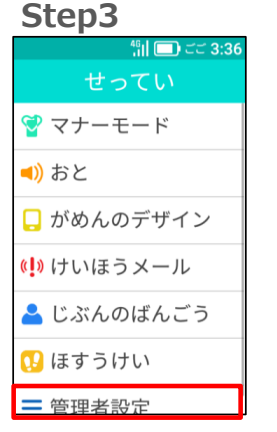

「管理者設定」を選択して ください

Step8

#### Step4 46 || | | ごご <u>3:37</u> •••9 1 2 3 Δ 5 6 7 8 9 ОК × 0

4桁の暗証番号を入力し、 OKをタッチしてください 初期暗証番号:「9999」

#### Step5

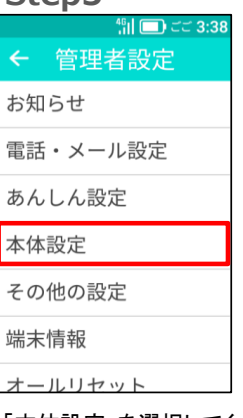

「本体設定」を選択してく ださい

手動更新

€ <sup>46</sup>,1 □ ごご 3:39

Step10

## Step6

押してください

| 45 ごご 3:38 |
|------------|
| ← 本体設定     |
| 省電力モード     |
| ソフトウェア更新   |
| カメラ制限      |
| 学習アプリ制限    |
| 歩き操作注意     |
|            |

Step7 46 11 ( ) ごご 3:38 ← ソフトウェア更新 手動更新 自動更新設定 バージョン

「手動更新」を選択してくだ 「はい」を選択してください さい

自動で再起動しソフトウェ

アを更新します。更新成

します

功後、再度自動で再起動

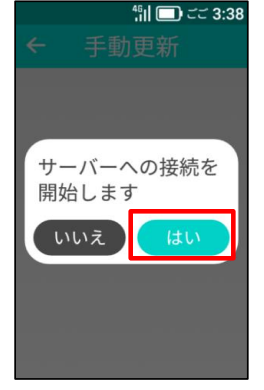

Step9 € 46 J 新しいソフトウェア があります。 ダウンロードします 12 いいえ

「はい」を選択してください

ソフトウェアの ダウンロード中 100%

ソフトウェアをダウンロード しています

してください

「ソフトウェア更新」を選択

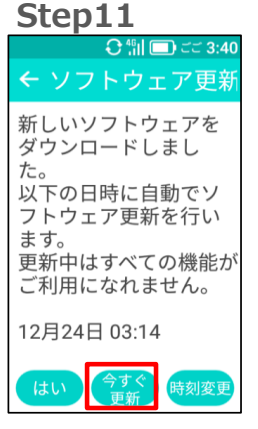

「今すぐ更新」を選択して ください

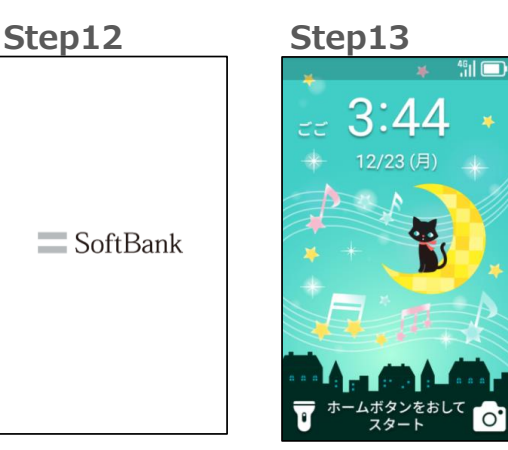

再起動後、ロック画面でH OMEキーを押してください

0

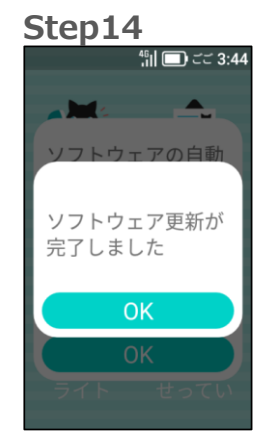

ソフトウェア更新完了です

# 2 ソフトウェアバージョンの確認以下の手順でソフトウェア更新が正常完了したことを確認できます。

#### Step1

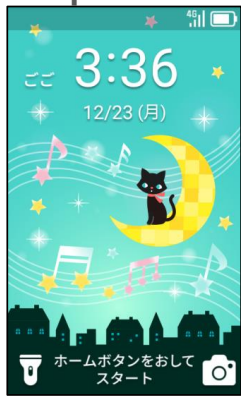

ロック画面でHOMEキーを

押してください

Step6

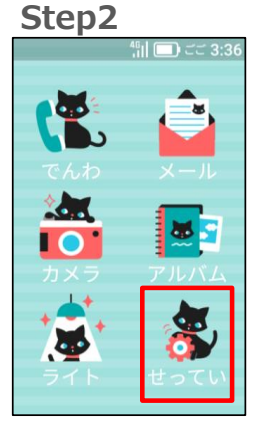

「せってい」を選択してくだ さい

### Step3

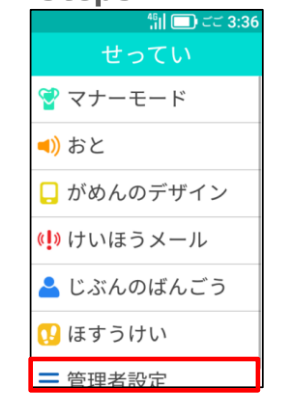

「管理者設定」を選択して ください

#### Step4 46 ||| □) ごご 3:37 •••9 1 2 3 5 4 6 7 8 9 ОК × 0

4桁の暗証番号を入力し、 OKをタッチしてください 初期暗証番号:「9999」

#### Step5

| ∠ 答理老恐宁  |
|----------|
| ▶ 官庄有故足  |
| お知らせ     |
| 電話・メール設定 |
| あんしん設定   |
| 本体設定     |
| その他の設定   |
| 端末情報     |
| オールリヤット  |

「本体設定」を選択してく ださい

## 46<sub>1</sub>|| 🔲 ごご 3:38 ← 本体設定 省電力モード ソフトウェア更新 カメラ制限 学習アプリ制限 歩き操作注意

「ソフトウェア更新」を選択 してください

さい

Step7 Step8 ← ソフトウェア更新 手動更新 自動更新設定 バージョン 「バージョン」を選択してくだ バージョンが最新であるこ

とを確認してください

# 46<sub>1</sub>|| 🔲 ごご 3:44 ソフトウェアバージョン